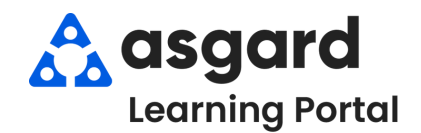

## Asgard Desktop Assigning PM Work Orders

PMs can be assigned one at a time, or you can select multiple PMs to assign to one team member. Remember, each PM can only be assigned to one person. The process for tracking additional team members' work on the same PM is an internal leadership decision.

| lightight the DNI and use the Assign Te                                                        | File Site F<br>Directory Loca<br>Welcome Page                                                 | e Valley Lodge<br>Facilities Tools<br>Itions • Work Ord<br>Active Work Or                                                                 | Help<br>ers • PM • Inspections • Supply<br>ders/Follow-Up / Active PM Work •                                                              | Chain • Cleans •                                                                                                    |                                                                                                    |                                                                                                    |                                                                                                    |  |
|------------------------------------------------------------------------------------------------|-----------------------------------------------------------------------------------------------|----------------------------------------------------------------------------------------------------|----------------------------------------------------------------------------------------------------|----------------------------------------------------------------------------------------------------|----------------------------------------------------------------------------------------------------|----------------------------------------------------------------------------------------------------|----------------------------------------------------------------------------------------------------|--|
| Highlight the Pivi and use the <b>Assign To</b>                                                | View Assign/Reassign Unassign Complete Cancel Mass Actions • D Show Future Items Clear Filter |                                                                                                    |                                                                                                    |                                                                                                    |                                                                                                    |                                                                                                    |                                                                                                    |  |
| dron-down to select the user                                                                   | Aging                                                                                         | ID      Location                                                                                                    |                                                                                                    | Work Requested Occupied State                                                                                                    |                                                                                                    | Assigned To Last Complet                                                                                                    |                                                                                                    |  |
| drop down to select the dsel.                                                                  | 𝔅 DUE                                                                                         | 68155                                                                                                    | Unit #2205 (1 Bdrm)                                                                                                    | A/C Filter Change PM-QTR                                                                                                    | Not Occupied                                                                                                    | [None]                                                                                                    | 2/29/2024                                                                                              |  |
|                                                                                                | DUE                                                                                           | 68156                                                                                                    | Unit #3108 (2 Bdrm)                                                                                                    | A/C Filter Change PM-QTR                                                                                                    | Not Occupied                                                                                                    | User Full Name                                                                                                    | î                                                                                                    |  |
|                                                                                                | OK                                                                                            | 69830                                                                                                    | Bldg 2, Pool                                                                                                    | Pool PM-WKL                                                                                                    | Not Occupied                                                                                                    | Austin, Trevor<br>Christian, Michael (On Shift                                                                                                    | t - Break: 35                                                                                          |  |
|                                                                                                | ОК                                                                                            | 69831                                                                                                    | Garden Oasis Pool                                                                                                    | Pool PM-WKL                                                                                                    | Not Occupied                                                                                                    | Deckard, Rick<br>George, Bob                                                                                                    |                                                                                                    |  |
|                                                                                                | ОК                                                                                            | 69833                                                                                                    | Bidg 3, Pool                                                                                                    | Pool PM-WKL                                                                                                    | Not Occupied                                                                                                    | Gompers, Samuel 📉<br>Haro, Gabi                                                                                                    |                                                                                                    |  |
|                                                                                                | Welcome Page<br>View Assign/Reas                                                              | Active Work (                                                                                                    | Orders/Follow-Up Active F                                                                                                    | PM Work - Engineering<br>; Actions •   Show Fut                                                                                                    | ture Items Cle                                                                                                    | ear Filter                                                                                                    |                                                                                                    |  |
|                                                                                                | Select Location Filt                                                                          | er Clear Locat                                                                                                    | tion Filter                                                                                                    |                                                                                                    |                                                                                                    |                                                                                                    |                                                                                                    |  |
|                                                                                                | Aging                                                                                         | - ID                                                                                                    | + Location                                                                                                    | Work Requeste                                                                                                    | ed                                                                                                    | Occupied State                                                                                                    | Assigned To                                                                                            |  |
| Step 2: To assign Multiple PMs to one                                                          | DUE                                                                                           | 68155                                                                                                    | Unit #2205 (1 Bdrm)                                                                                                    | A/C Filter Chan                                                                                                    | nge PM-QTR                                                                                                    | Not Occupied                                                                                                    | [None]                                                                                                 |  |
| person click and drag your mouse to                                                            | DUE                                                                                           | 68156                                                                                                    | Unit #3108 (2 Bdrm)                                                                                                    | A/C Filter Chan                                                                                                    | nge PM-QTR                                                                                                    | Not Occupied                                                                                                    | [None]                                                                                                 |  |
| person, click and drag your mouse to                                                           | DUE                                                                                           | 68157                                                                                                    | Unit #3309 (1 Bdrm)                                                                                                    | A/C Filter Chan                                                                                                    | nge PM-QTR                                                                                                    | Not Occupied                                                                                                    | [None]                                                                                                 |  |
| Highlight the PMs.                                                                             | OK                                                                                            | 69830                                                                                                    | Garden Oasis Pool                                                                                                    | Pool PM-WKL                                                                                                    |                                                                                                    | Not Occupied                                                                                                    | [None]                                                                                                 |  |
|                                                                                                | • ОК                                                                                          | 69832                                                                                                    | Bldg 1, Pool                                                                                                    | Pool PM-WKL                                                                                                    |                                                                                                    | Not Occupied                                                                                                    | [None]                                                                                                 |  |
|                                                                                                | ОК                                                                                            | 69833                                                                                                    | Bidg 3, Pool                                                                                                    | Pool PM-WKL                                                                                                    |                                                                                                    | Not Occupied                                                                                                    | [None]                                                                                                 |  |
|                                                                                                | Welcome Page<br>View Assign/Rea                                                               | Active Worl                                                                                                    | k Orders/Follow-Up                                                                                                    | e PM Work - Engineering                                                                                                    |                                                                                                    |                                                                                                    | _                                                                                                    |  |
| By holding down the CTRL key while                                                             |                                                                                               | assign Unassig                                                                                                    | gn Complete Cancel Ma                                                                                                    | ass Actions • 📋 Show F                                                                                                    | uture Items                                                                                                    | Clear Filter                                                                                                    |                                                                                                    |  |
| By holding down the CTRL key while                                                             | Select Location Fi                                                                            | ilter Clear Loc                                                                                                    | ation Filter                                                                                                    | ass Actions + D Show F                                                                                                    | uture Items                                                                                                    | Clear Filter                                                                                                    |                                                                                                    |  |
| By holding down the CTRL key while using your mouse to to click on each                        | Select Location Fi                                                                            | ilter Clear Loc<br>TD                                                                                                    | an Complete Cancel Ma<br>ation Filter  <br>Location                                                                                       | Work Reque                                                                                                    | ested                                                                                                    | Clear Filter<br>Occupied State                                                                                                    | Assigned To                                                                                            |  |
| By holding down the CTRL key while<br>using your mouse to to click on each<br>PM individually. | Select Location Fi                                                                            | v ID<br>68155<br>68156                                                                                                    | n Complete Cancel Ma<br>ation Filter  <br>Location<br>Unit #2205 (1 Bdrm)<br>Unit #3108 (2 Bdrm)                                          | Work Reque                                                                                                    | ested<br>hange PM-QTR                                                                                                    | Clear Filter Occupied State Not Occupied Not Occupied                                                                                                    | Assigned To                                                                                            |  |
| By holding down the CTRL key while<br>using your mouse to to click on each<br>PM individually. | Select Location Fi                                                                            | → ID<br>68155<br>68156<br>68157                                                                                                    | A Complete Cancel Ma<br>ation Filter                                                                                                    | Work Reque<br>A/C Filter Ch<br>A/C Filter Ch                                                                                                    | ested<br>hange PM-QTR<br>hange PM-QTR<br>hange PM-QTR                                                                                                    | Clear Filter Occupied State Not Occupied Not Occupied Not Occupied Not Occupied                                                                                                    | a Assigned To<br>[None]<br>[None]<br>[None]                                                            |  |
| By holding down the CTRL key while<br>using your mouse to to click on each<br>PM individually. | Select Location Fi                                                                            | → ID<br>68155<br>68156<br>68157<br>69830                                                                                                  | n Complete Cancel Ma<br>ation Filter  <br>• Location<br>Unit #2205 (1 Bdrm)<br>Unit #3108 (2 Bdrm)<br>Unit #3309 (1 Bdrm)<br>Bldg 2, Pool | Work Reque<br>A/C Filter Ch<br>A/C Filter Ch<br>A/C Filter Ch<br>A/C Filter Ch<br>Pool PM-WKI                                                                                                    | ested<br>hange PM-QTR<br>hange PM-QTR<br>hange PM-QTR                                                                                                    | Clear Filter Occupied State Not Occupied Not Occupied Not Occupied Not Occupied Not Occupied Not Occupied                                                                                                    | Assigned To<br>[None]<br>[None]<br>[None]<br>[None]                                                    |  |
| By holding down the CTRL key while<br>using your mouse to to click on each<br>PM individually. | Select Location Fi<br>Aging<br>DUE<br>DUE<br>DUE<br>OK<br>OK                                  | → ID<br>68155<br>68156<br>68157<br>69830<br>69831                                                                                         | an Complete Cancel Ma<br>ation Filter                                                                                                    | Work Reque<br>A/C Filter Ch<br>A/C Filter Ch<br>Pool PM-WKI<br>Pool PM-WKI                                                                                                    | ested<br>hange PM-QTR<br>hange PM-QTR<br>hange PM-QTR<br>L                                                                                                    | Clear Filter    Occupied State  Not Occupied  Not Occupied  Not Occupied  Not Occupied  Not Occupied  Not Occupied                                                                                                    | Assigned To<br>[None]<br>[None]<br>[None]<br>[None]<br>[None]                                          |  |
| By holding down the CTRL key while<br>using your mouse to to click on each<br>PM individually. | Select Location Fi                                                                            | JD         68155           68155         68156           68156         68157           69830         69831           69832         69832  | ar Complete Cancel Ma<br>ation Filter                                                                                                    | sss Actions           Show F           Show F           Work Reque                                                                                                    | asted<br>hange PM-QTR<br>hange PM-QTR<br>hange PM-QTR<br>L<br>L                                                                                                    | Clear Filter    Occupied State  Not Occupied  Not Occupied  Not Occupied  Not Occupied  Not Occupied  Not Occupied  Not Occupied  Not Occupied  Not Occupied  Not Occupied  Not Occupied                                                                                             | Assigned To<br>[None]<br>[None]<br>[None]<br>[None]<br>[None]<br>[None]                                |  |
| By holding down the CTRL key while<br>using your mouse to to click on each<br>PM individually. | Select Location Fi<br>Aging<br>DUE<br>DUE<br>OK<br>OK<br>OK                                   | <ul> <li>ilter Clear Loc</li> <li>ID</li> <li>68155</li> <li>68156</li> <li>68157</li> <li>69830</li> <li>69831</li> <li>69833</li> </ul> | ar Complete Cancel Ma<br>ation Filter                                                                                                    | sss Actions         -                                                                                                    | ested<br>hange PM-QTR<br>hange PM-QTR<br>hange PM-QTR<br>L<br>L<br>L<br>L                                                                                                    | Clear Filter Occupied State Not Occupied Not Occupied Not Occupied Not Occupied Not Occupied Not Occupied Not Occupied Not Occupied                                                                                                    | Assigned To       [None]       [None]       [None]       [None]       [None]       [None]       [None] |  |
| By holding down the CTRL key while<br>using your mouse to to click on each<br>PM individually. | Select Location Fi                                                                            | C  <br>tter Clear Loc<br>v ID<br>60155<br>60156<br>60157<br>60830<br>60831<br>60832<br>60833<br>C  <br>tt                                 | ick Assign/<br>bidg 3, Pool<br>bidg 3, Pool<br>bidg 3, Pool<br>bick Assign/<br>choose the<br>choose the                                   | Ac Filter Ch<br>A/C Filter Ch<br>A/C Filter Ch<br>A/C Filter Ch<br>Pool PM-WKI<br>Pool PM-WKI<br>PM-WKI<br>Pool PM-WKI<br>Pool PM-WKI<br>POOL PM-WKI<br>POOL PM-WKI<br>PM-WKI<br>PM-WKI | sted<br>sted<br>hange PM-QTR<br>hange PM-QTR<br>hange PM-QTR<br>l<br>L<br>L<br>L<br>D<br>D<br>D<br>D<br>D<br>D<br>L<br>L<br>L<br>L<br>L<br>L<br>L<br>L<br>L<br>L<br>L<br>L<br>L | Clear Filter  Clear Filter  Cocupied State Not Occupied Not Occupied Not Occupied Not Occupied Not Occupied Not Occupied Not Occupied Not Occupied Not Occupied Not Occupied Not Occupied Not Occupied Not Occupied Not Occupied Not Occupied Not Occupied Not Occupied Not Occupied | I Mone]<br>[None]<br>[None]<br>[None]<br>[None]<br>[None]<br>[None]                                    |  |

**Step 3:** To Unassign, follow the same steps to select the PMs and click the **Unassign** button in the upper left-hand corner.

| w    | Assign/Reassig  | gn Unassign   | Complete Cancel Ma  | ss Actions 🔹 | Show Future Items                          | Clear   | Filter         |                       |
|------|-----------------|---------------|---------------------|--------------|--------------------------------------------|---------|----------------|-----------------------|
| ect  | Location Filter | Clear Locatio | Filter              |              |                                            |         |                |                       |
| Agin | g               | ▼ ID ▲        | Location            |              | Work Requested<br>A/C Filter Change PM-QTR |         | Occupied State | Assigned To<br>[None] |
|      |                 | 68155         | Unit #2205 (1 Bdrm) |              |                                            |         | Not Occupied   |                       |
|      |                 | 68156         | Unit #3108 (2 Bdrm) | Confirm      | Unassign                                   | ×       | Sakai, Erin    |                       |
|      |                 | 68157         | Unit #3309 (1 Bdrm) |              |                                            |         | [None]         |                       |
|      |                 | 69830         | Bldg 2, Pool        |              |                                            |         | Sakai, Erin    |                       |
|      |                 | 69831         | Garden Oasis Pool   | 2            | Unassigned the selecte                     | orders? | [None]         |                       |
|      |                 | 69832         | Bidg 1, Pool        |              |                                            |         | Sakai, Erin    |                       |
|      | ОК              | 69833         | Bidg 3, Pool        |              |                                            |         | [None]         |                       |
| OK   | ОК              | 66530         | Unit #2305 (1 Bdrm) |              | Yes                                        |         |                | Sakai, Erin           |
|      | ОК              | 66535         | Unit #2302 (2 Bdrm) |              |                                            |         | NO             | [None]                |
|      | OK              | 66536         | Unit #3206 (2 Bdrm) | _            | Unit PM-ANN                                |         | Not Occupied   | [None]                |